## История работы с серийным номером

Для просмотра истории операций над серийными номерами выполните следующие действия:

- Перейдите на вкладку История,
- При необходимости произведите поиск и выборку номеров по заданным параметрам,
- Установите галки напротив нужных серийных номеров,
- Нажмите на кнопку Показать историю операций.

| Просмотр номеров |                             | Назначение продукту                     | азначение продукту Передача пользователю                                                       |           | Сетевые ключи Ограничение активаций Бло |                    | Блокиро          | овка Разб         | локировка                       | История  | 1 |
|------------------|-----------------------------|-----------------------------------------|------------------------------------------------------------------------------------------------|-----------|-----------------------------------------|--------------------|------------------|-------------------|---------------------------------|----------|---|
|                  | Показать историю операций 3 |                                         |                                                                                                |           |                                         |                    |                  |                   | Выбрано: <b>2</b> из <b>458</b> |          |   |
|                  | ID (                        | D Серийный номер Продукт Сетевой ресурс |                                                                                                | i         | Статус ак                               | Кол-во<br>стиваций | Текущий<br>лимит | Исходный<br>лимит | Кол                             | ментарий |   |
| V                | 8000B279                    | NNLh88myAIBC                            | [12] Тестовая триальная                                                                        | программа |                                         | Активирован        |                  | 3                 | 12                              | 100      |   |
| 2                | 8000AF33                    | gjCCafOvAIBC                            | [1] Триальная программа                                                                        |           | Готов к активации                       |                    | 0                | 100               | 100000                          | _        |   |
|                  | 8000AF32                    | OgmTHKvAIBC                             | [8] Dancing kittens Demo                                                                       |           | Готов к передаче                        |                    | 0                | 100000            | 100000                          | _        |   |
|                  | 8000AF31                    | XsSjsxGvAIBC                            | [8] Dancing kittens Demo                                                                       |           | Готов к активации                       |                    | 0                | 100000            | 100000                          |          |   |
|                  | 8000ADBB                    | uqCg5zutAIBC                            | [6] ICQ Demo                                                                                   |           | Активирован                             |                    | 3                | 97                | 100                             | _        |   |
|                  | 8000ADBA                    | 5zJkbQqtAIBC                            | [1] Триальная программа<br>[11] Demo Test SP<br>[4] ICQ<br>[9] Dancing kittens<br>[10] Test SP |           | Готов к активации                       |                    | 0                | 100               | 100                             |          |   |
|                  | 8000ADB9                    | l8\$UlhmtAIBC                           |                                                                                                |           | Готов к активации                       |                    | 0                | 100               | 100                             | _        |   |
|                  | 8000A850                    | dXdycuCoAIBC                            |                                                                                                |           | Активирован                             |                    | 1                | 99                | 100                             | _        |   |
|                  | 8000BBC1                    | 5faIPBG7AIBC                            |                                                                                                |           | Активирован                             |                    | 1                | 2                 | 3                               | _        |   |
|                  | 8000BBC0                    | rFDNaCC7AIBC                            |                                                                                                |           | Готов к активации                       |                    | 0                | 3                 | 3                               | _        |   |
| 2                | 8000BBBF                    | XR6fUA#7AIBC                            | [9] Dancing kittens                                                                            |           |                                         | Готов к активаци   | ии               | 0                 | 3                               | 3        | _ |
| V                | 8000BBBE                    | ggxlxv67AIBC                            | [15] Tect 20.04.16                                                                             |           | Активирован<br>окончательно             |                    | 2                | 0                 | 3                               | _        |   |
|                  | 8000BBBD                    | w\$\$n5X27AIBC                          | [13] Отладочный ключ д                                                                         | ля TTП    | 2                                       | Готов к активаци   | и                | 0                 | 3                               | 3        | _ |
|                  | 8000BBBC                    | PktB1py7AIBC                            | [0] Защищённая програм                                                                         | лма       |                                         | Готов к передач    | e                | 0                 | 3                               | 3        | _ |

После этого на экра будет выведена информация с историей операций, сгруппированных по каждому из номеров.

Операции отображаются в прямом хронологическом порядке, то есть первая запись в списке относится к первой операции с номером и т. д.

Для серийных номеров активированных после 12.04.2016, поддерживается отображение элементов привязки и изменение элементов CompID, при активации и повторной активации.

| Просмотр номеров                      | Назначение продукту                                                                             | Передача пользователю                                | Сетевые ключи                                                          | Ограничение активаций    | Блокировка   | Разблокировка   | История |  |  |  |
|---------------------------------------|-------------------------------------------------------------------------------------------------|------------------------------------------------------|------------------------------------------------------------------------|--------------------------|--------------|-----------------|---------|--|--|--|
|                                       |                                                                                                 |                                                      |                                                                        |                          |              |                 |         |  |  |  |
|                                       |                                                                                                 |                                                      |                                                                        |                          |              |                 |         |  |  |  |
| Вернуться к сг                        | Вернуться к списку номеров                                                                      |                                                      |                                                                        |                          |              |                 |         |  |  |  |
| Дата                                  | Операция                                                                                        |                                                      |                                                                        |                          |              |                 |         |  |  |  |
| ⊟ 8000B279 (I                         | NLh88-8ADNnV-3el                                                                                | 1i6-VMVMZM-eCJPZ3-n                                  | yTy9\$-NVaPhO-                                                         | iTSYXP-E\$7t6H-myAlBC    | ): 9 операци | 1Й              |         |  |  |  |
| 29.06.2015 1                          | 4:57:47                                                                                         |                                                      |                                                                        |                          |              |                 |         |  |  |  |
| 08.10.2015 1                          | 08.10.2015 15:43:56 Ограничено кол-во активаций: до 15 акт.                                     |                                                      |                                                                        |                          |              |                 |         |  |  |  |
| 09.02.2016 1                          | 7:14:06                                                                                         | Назначен продукту: [1] Триальная программа           |                                                                        |                          |              |                 |         |  |  |  |
| 09.02.2016 1                          | 7:15:50                                                                                         | Назначен продукту: [12] Тестовая триальная программа |                                                                        |                          |              |                 |         |  |  |  |
| 09.02.2016 17:16:23 Готов к активации |                                                                                                 |                                                      |                                                                        |                          |              |                 |         |  |  |  |
| 09.02.2016 1                          | 8:10:48                                                                                         | Активирован на новом компьютере                      |                                                                        |                          |              |                 |         |  |  |  |
| 09.02.2016 1                          | 8:12:32                                                                                         | Активирован на новом компьютере                      |                                                                        |                          |              |                 |         |  |  |  |
| 29.02.2016 1                          | 3:41:39                                                                                         | Активирован на новом компьютере                      |                                                                        |                          |              |                 |         |  |  |  |
| 14.04.2016 1                          |                                                                                                 |                                                      |                                                                        |                          |              |                 |         |  |  |  |
| ⊡ 8000BBBE (g                         | 🖃 8000BBBE (ggxlxv-3izSws-KRat11-KcRjQJ-VuQdxS-FrQ6Cd-Rd5evR-fBl734-UkXL3L-67AlBC): 13 операций |                                                      |                                                                        |                          |              |                 |         |  |  |  |
| 11.12.2015 1                          | 5:23:23                                                                                         |                                                      |                                                                        |                          |              |                 |         |  |  |  |
| 11.12.2015 1                          | 5:25:34                                                                                         |                                                      | I                                                                      | Назначен сетевой лиценз  | ией          |                 |         |  |  |  |
| 11.12.2015 1                          | 5:34:24                                                                                         | Преобразован в локальный                             |                                                                        |                          |              |                 |         |  |  |  |
| 17.03.2016 1                          | 6:00:17                                                                                         | Назначен сетевой лицензией                           |                                                                        |                          |              |                 |         |  |  |  |
| 17.03.2016 1                          | 6:00:17                                                                                         | Ключ преобразован в сетевой ключ                     |                                                                        |                          |              |                 |         |  |  |  |
| 13.04.2016 1                          | 4:14:09                                                                                         | Готов к активации                                    |                                                                        |                          |              |                 |         |  |  |  |
| 13.04.2016 1                          | 4:14:43                                                                                         |                                                      |                                                                        | Преобразован в локальн   | ый           |                 |         |  |  |  |
| 20.04.2016 1                          | 6:12:42                                                                                         |                                                      | Назн                                                                   | ачен продукту: [15] Тест | 20.04.16     |                 |         |  |  |  |
| 20.04.2016 1                          | 6:12:51                                                                                         |                                                      | Готов к активации                                                      |                          |              |                 |         |  |  |  |
| 20.04.2016 1                          | 6:14:31                                                                                         | Активиро                                             | Активирован CPU определен, HDD определен, DVD определен, OS определена |                          |              |                 |         |  |  |  |
| 18.05.2016 1                          | 3:12:50                                                                                         | Ограничено кол-во активаций: до 1 акт.               |                                                                        |                          |              |                 |         |  |  |  |
| 18.05.2016 1                          | 3:19:47                                                                                         | Активиров                                            | ан CPU определе                                                        | ен, HDD определен, DVD н | не определен | , OS определена | l       |  |  |  |
| 18.05.2016 1                          | 3:21:55                                                                                         |                                                      | Попытка активац                                                        | ии - Изменение конфигу   | рации CPU HD | D DVD           |         |  |  |  |